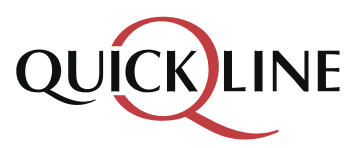

## QL Verbund Kader im Outlook einfügen

Um diesen Verteiler im Mail anwählen zu können, muss es einmalig im PC eingerichtet werden:

| E-Mail       | Kalender          | Personen | Aufgaben |  | - auf die 3 Pünktli klicken                                                     |
|--------------|-------------------|----------|----------|--|---------------------------------------------------------------------------------|
| ELEMENTE: 25 | ♣ ERINNERUNGEN: 2 |          |          |  | - auf "Ordner" klicken<br>(öffnet in Spalte Links die<br>"Öffentlichen Ordner") |

In der Spalte links runterscrollen bis "Alle Öffentlichen Ordner" Ausklappen bis Ordner Finecom/Marketing bzw. Finecom/QL sichtbar

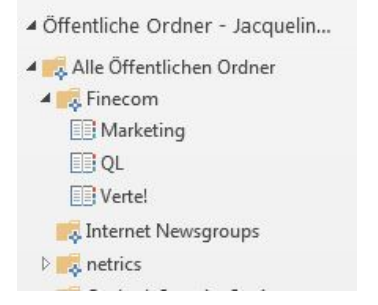

- auf Ordner "QL" klicken.
- mit rechter Maustaste "Eigenschaften" anwählen
- im Register "Outlook-Adressbuch" Häklein setzen bei "Diesen Ordner als E-Mail-Adressbuch anzeigen"
- mit OK bestätigen

|        | Homepage      | Outlook-Adressbuch     | Ordnerübersicht |  |
|--------|---------------|------------------------|-----------------|--|
| Diesen | Ordner als E- | Mail-Adressbuch anzeig | gen             |  |
| Name   | les Adressbu  | :hs:                   |                 |  |
| QL     |               |                        |                 |  |
|        |               |                        |                 |  |
|        |               |                        |                 |  |
|        |               |                        |                 |  |
|        |               |                        |                 |  |
|        |               |                        |                 |  |
|        |               |                        |                 |  |
|        |               |                        |                 |  |
|        |               |                        |                 |  |
|        |               |                        |                 |  |
|        |               |                        |                 |  |
|        |               |                        |                 |  |
|        |               |                        |                 |  |
|        |               |                        |                 |  |

Jetzt befindet sich der Ordner "QL" im Adressbuch und kann beim Mailversand angewählt werden. Im Ordner "QL" sind die Mail-Adressen der Partner sowie Gruppen "QL Verbund Kader", "QL Verbund Alle" etc.

|                       |                |                              | Σ                |  |  |  |
|-----------------------|----------------|------------------------------|------------------|--|--|--|
| Adressbuch            | Adressbuch     |                              |                  |  |  |  |
| QL - Jacqueline.Blase | r@finecom.ch   | •                            | Erweiterte Suche |  |  |  |
| zeigename             | E-Mail-Adresse |                              |                  |  |  |  |
| S / Adrian Gerber     | adrian.ger     | adrian.gerber@ews-energie.ch |                  |  |  |  |